## StudentInformation Scheduling Screens Comparison

When making scheduling changes, you can use any of the following screens with which you are most comfortable. Each screen has its pros and cons. If the screen you typically use for scheduling changes does not contain the information you wish to see, refer to the table below to locate the screen that contains it.

|                                                                                        | Course Section<br>Assignments                                            | Requests                                            | Request Assignments                                                               |
|----------------------------------------------------------------------------------------|--------------------------------------------------------------------------|-----------------------------------------------------|-----------------------------------------------------------------------------------|
| Navigation                                                                             | StudentInformation > SIS ><br>Scheduling > Course Section<br>Assignments | StudentInformation > SIS ><br>Scheduling > Requests | StudentInformation > SIS ><br>Student > Student Schedule ><br>Request Assignments |
| Course name                                                                            | Available                                                                | Available                                           | N/A                                                                               |
| Teacher name                                                                           | Available                                                                | N/A                                                 | N/A                                                                               |
| Meeting time                                                                           | Available                                                                | N/A                                                 | N/A                                                                               |
| Course Term                                                                            | Available                                                                | N/A                                                 | N/A                                                                               |
| Assignment methods type (Batch, Manual, Online)                                        | Available                                                                | Available                                           | N/A                                                                               |
| Course section start date                                                              | Available                                                                | N/A                                                 | Available                                                                         |
| Run the Single Student Scheduler                                                       | N/A                                                                      | Available                                           | Available                                                                         |
| All unfulfilled requests                                                               | N/A                                                                      | Available                                           | Available                                                                         |
| Reason the request wasn't scheduled (Conflict or All Sections Full)                    | N/A                                                                      | Available                                           | N/A                                                                               |
| Schedule graph                                                                         | N/A                                                                      | N/A                                                 | Available                                                                         |
| Requests                                                                               | N/A                                                                      | Available                                           | Available                                                                         |
| Request status (Approved versus Pending)                                               | N/A                                                                      | Available                                           | N/A                                                                               |
| Requests on the same screen as all assignments                                         | N/A                                                                      | N/A                                                 | Available                                                                         |
| All assignments regardless of origin (requested vs not requested)                      | Available                                                                | N/A                                                 | Available                                                                         |
| Whether an assignment originated from a course group                                   | N/A                                                                      | Available                                           | Available                                                                         |
| Whether an assignment originated from a request                                        | N/A                                                                      | Available                                           | Available                                                                         |
| Course section assignments that have been removed (once a schedule has been finalized) | Available                                                                | N/A                                                 | Available                                                                         |
| Dropped course section assignments                                                     | Available                                                                | N/A                                                 | Available                                                                         |

K